#### Επισκεπτόμαστε τη σελίδα:

#### https://eclass-iekver.mysch.gr/

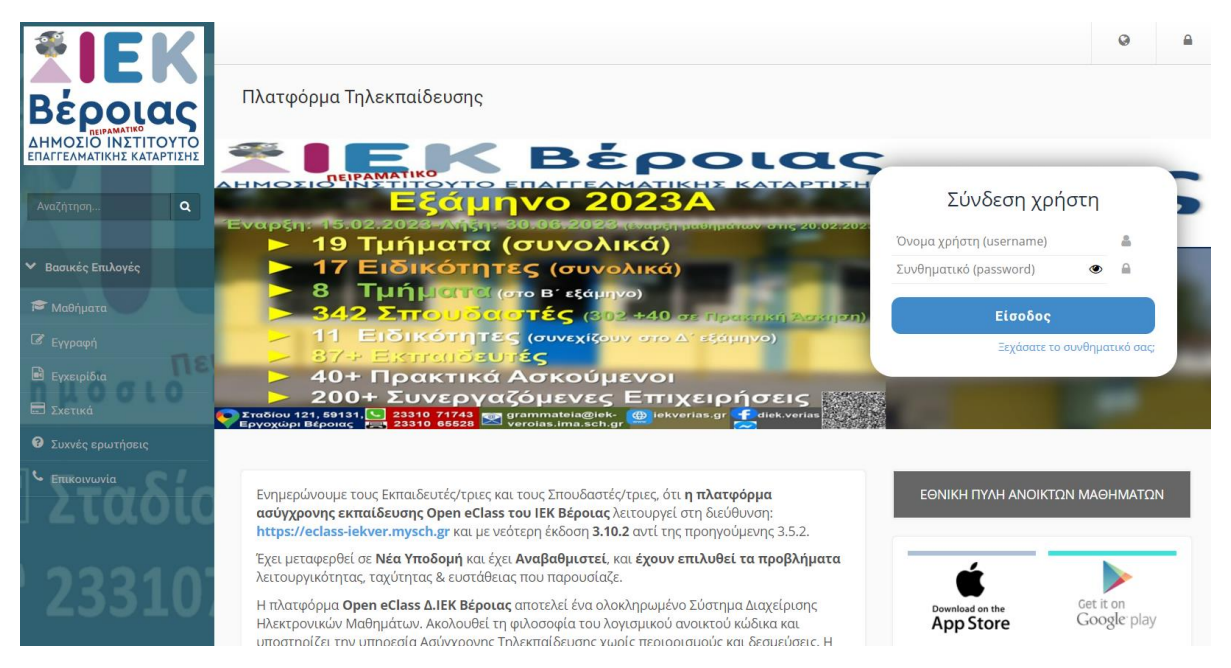

#### 2<sup>0</sup> BHMA

Στο **username** γράφουμε το **AMK** (δηλαδή τον Αριθμό Μητρώου Καταρτιζομένου) που αποτελείται από τέσσερα ψηφία.

Το **password** σας έχει δοθεί από τη Γραμματεία.

| <b><i>%</i>IFK</b>                                             |                                                                                                    |                                   | 0                     | <b>a</b> |
|----------------------------------------------------------------|----------------------------------------------------------------------------------------------------|-----------------------------------|-----------------------|----------|
| Βέροιας                                                        | Πλατφόρμα Τηλεκπαίδευσης                                                                                                    |                                   |                       |          |
| ΔΗΜΟΣΙΟ ΙΝΣΤΙΤΟΥΤΟ<br>ΕΠΑΓΓΕΛΜΑΤΙΚΗΣ ΚΑΤΑΡΤΙΣΗΣ<br>Αναζήτηση Q |                                                                                                    | Σύνδεση χρήστι                    | 1                     |          |
|                                                                | <ul> <li>Εναρξη: 15:02.2028 - Μίξη: 30:06:2028 (Μαρειπασιματών στις 20:02 μ.</li> <li>19 Τμήματα (συνολικά)</li> </ul>                                                                                                    | 1234                              | 2                     |          |
| ✓ Βασικές Επιλογές                                             | <ul> <li>17 Ειδικότητες (συνολικά)</li> <li>8 Ειδικότητες (συνολικά)</li> </ul>                                                                                                    | iV123456                          | •                     |          |
| 🖻 Μαθήματα                                                     | $> 342 \Sigma \pi O \cup O(OTE (302 +40 \sigma E E const) A \sigma c (302 +40 \sigma E E const))$                                                                                                    | Είσοδος                           |                       |          |
|                                                                | 11 Ειδικότητες (συνεχίζουν στο Δ΄ εξάμηνο)                                                                                                    | Ξεχάσατε το συνθ                  | ματικό σας:           |          |
| <ul> <li>Εγχειρίδια</li> <li>Σχετικά</li> </ul>                | <ul> <li>374 Ελτηταιουτες</li> <li>40+ Πρακτικά Ασκούμενοι</li> <li>200+ Συνεργαζόμενες Επιχειρήσεις</li> <li>Σπαθαυ 127, 29131. 23310 7/743 Supermediate Queter. @ letverlas or € diek verlas.</li> </ul>                                                                 |                                   |                       | 4        |
| Συχνές ερωτήσεις                                               |                                                                                                    |                                   |                       |          |
|                                                                | Ενημερώνουμε τους Εκπαιδευτές/τριες και τους Σπουδαστές/τριες, ότι <b>η πλατφόρμα</b><br>ασύχχρονης εκπαίδευσης Open eClass του IEK Βέροιας λειτουργεί στη διεύθυνση:<br>https://eclass-iekver.mysch.gr και με νεότερη έκδοση <b>3.10.2</b> αντί της προηγούμενης 3.5.2.   | ΕΘΝΙΚΗ ΠΥΛΗ ΑΝΟΙΚΤΩΝ Μ            | <b>ΑΘΗΜΑΤΩΝ</b>       |          |
|                                                                | Έχει μεταφερθεί σε <b>Νέα Υποδομή</b> και έχει <b>Αναβαθμιστεί</b> , και <b>έχουν επιλυθεί τα προβλήματα</b><br>λειτουργικότητας, ταχύτητας & ευστάθειας που παρουσίαζε.                                                                                                   | É                                 |                       | - 1      |
| 23310                                                          | Η πλατφόρμα <b>Open eClass Δ.ΙΕΚ Βέροιας</b> αποτελεί ένα ολοκληρωμένο Σύστημα Διαχείρισης<br>Ηλεκτρονικών Μαθημάτων. Ακολουθεί τη φιλοσοφία του λογισμικού ανοικτού κώδικα και<br>υποστηρίζει την υπηρεσία Ασύγχρονης Τηλεκπαίδευσης χωρίς περιορισμούς και δεσμεύσεις. Η | Download on the Ge<br>App Store G | t it on<br>bogle play |          |

Για το  $\mathbf{A}'$ εξάμηνο κατάρτισης, εμφανίζεται η ακόλουθη εικόνα:

|                                                                    | # Χαρτοφυλάκιο                                                              |                                            |                    |         |           |                   |                          |          |
|--------------------------------------------------------------------|-----------------------------------------------------------------------------|--------------------------------------------|--------------------|---------|-----------|-------------------|--------------------------|----------|
| Ο ΕΠΑΓΓΕΛΜΑΤΙΚΟ<br>ΔΗΜΟΣΙΟ ΙΝΣΤΙΤΟΥΤΟ<br>ΕΠΑΓΓΕΛΜΑΤΙΚΗΣ ΚΑΤΑΡΤΙΣΗΣ | Χαρτοφυλάκιο χρήστη                                                         |                                            |                    |         | Г         |                   |                          |          |
| Αναζήτηση <b>Q</b>                                                 | Τα μαθήματα μου                                                             | Το ημερο                                   | λόγιό μα           | ου      | L         |                   | γγραφη ο                 | ւ իզօվիզ |
| <ul> <li>Βασικές Επιλογές</li> </ul>                               | Δεν έχετε εγγραφεί σε μαθήματα!                                             | •                                          |                    | Окт     | τώβριος 2 | 024               |                          | •        |
| 🛎 Μαθήματα                                                         | X 111 I I II                                                                | Κυριακή                                    | Δευτέρα            | Τρίτη   | Τετάρτη   | Πέμπτη            | Παρασκευή                | Σάββατο  |
| 🖻 Εγχειρίδια                                                       | Επιλέξτε « <b>Μαθήματα»</b> για να παρακολομθήσετε τα διαθέσιμα ολεκτοργικά |                                            |                    | 1       | 2         | 3                 | 4                        | 5        |
| Ξ Σχετικά Ε.Τ. Ο                                                   | μαθήματα.                                                                   | 6                                          | 7                  | 8       | 9         | 10                | 11                       | 12       |
| Συχνές ερωτήσεις                                                   |                                                                             | 13                                         | 14                 | 15      | 16        | 17                | 18                       | 19       |
| • Επικοινωνία                                                      | Οι τελευταίες μου ανακοινώσεις                                              | 20                                         | 21                 | 22      | 23        | 24                | 25                       | 26       |
|                                                                    | - Δεν υπάρχουν πρόσφατες ανακοινώσεις -                                     | 27                                         | 28                 | 29      | 30        | 31                |                          |          |
|                                                                    | περισσότερα                                                                 |                                            |                    |         |           |                   |                          |          |
|                                                                    |                                                                             | <ul> <li>Προθει</li> <li>Γεγονά</li> </ul> | σμία<br>ις μαθήματ | ος      | •         | Γεγονός<br>Προσωπ | συστήματο<br>ακό γεγονός | 5        |
|                                                                    |                                                                             | Τα τελευ                                   | ταία μοι           | ο μηνόμ | ατα       |                   |                          |          |
| @iek-ve                                                            |                                                                             | - Δεν υπ                                   | άρχουν             | πρόσφο  | ιτα μηνί  | ματα-             |                          |          |
|                                                                    |                                                                             |                                            |                    |         |           |                   | περι                     | σσότερα  |
|                                                                    |                                                                             |                                            |                    |         |           |                   |                          |          |

Για το  $\mathbf{B}',$   $\Gamma'$ και  $\Delta'$ εξάμηνο κατάρτισης, εμφανίζεται η ακόλουθη εικόνα:

| Вероцас<br>анмогіо інгліточто<br>епатематікне катарітене | # Χαρτοφυλάκιο<br>Χαρτοφυλάκιο χρήστη         |               |     |                                            |                    |       | Г          | ✓ Eγ                  | γραφή σε                | μάθημα  |
|----------------------------------------------------------|-----------------------------------------------|---------------|-----|--------------------------------------------|--------------------|-------|------------|-----------------------|-------------------------|---------|
| Αναζήτηση <b>Q</b>                                       | Τα μαθήματα μου                               |               |     | Το ημερο)                                  | \όγιό μα           | U     |            |                       |                         |         |
| <ul> <li>Βασικές Επιλογές</li> </ul>                     | Όλα τα μαθήματα                               | Αναζήτηση     | Q   |                                            |                    | Окт   | τώβριος 2Ι | 024                   |                         | •       |
| 🖻 Μαθήματα                                               | ΑΓΓΛΙΚΑ Θ (2024B) (480)                       |               | 0   | Κυριακή                                    | Δευτέρα            | Τρίτη | Τετάρτη    | Πέμπτη Γ              | Ταρασκευή               | Σάββατο |
| 🖻 Εγχειρίδια                                             |                                               |               |     |                                            |                    | 1     | 2          | 3                     | 4                       | 5       |
|                                                          | ГАЛЛІКА Ө (2024А) (415)                       |               | •   | 6                                          | 7                  | 8     | 9          | 10                    | 11                      | 12      |
| Συχνές ερωτήσεις                                         | ГАЛЛІКА Ө (2024B) (481)                       |               | •   | 13                                         | 14                 | 15    | 16         | 17                    | 18                      | 19      |
| <ul> <li>Επιλογές Χρήστη</li> </ul>                      | ΔΙΑΙΤΗΤΙΚΗ Θ (2024B) (482)                    |               | •   | 20                                         | 21                 | 22    | 23         | 24                    | 25                      | 26      |
| Ι 2ταοις                                                 | ΚΟΣΤΟΛΟΓΙΟ ΠΑΡΑΣΚΕΥΑΣΜΑΤΩΝ Θ (2024Α           | (416)         | ۰   | 27                                         | 28                 | 29    | 30         | 31                    |                         |         |
| 23310                                                    | Εμφανίζονται 1 έως 5 από 16 συνολικά αποτελέι | γματα (1) 2 3 | 4 > | <ul> <li>Προθες</li> <li>Γεγονό</li> </ul> | τμία<br>ς μαθήματα | ιç    | •          | Γεγονός σ<br>Προσωπικ | υστήματος<br>τό γεγονός |         |
|                                                          |                                               |               |     | Τα τελευτ                                  | αία μου            | μηνύμ | ατα        |                       |                         |         |

Κάνουμε κλικ στο κουμπί «Εγγραφή σε μάθημα».

Αν συνδεθείτε από κινητό θα δείτε την ακόλουθη εικόνα και θα πρέπει να πατήσετε το πράσινο κουμπί με το «ν» για την «Εγγραφή σε μάθημα».

| * ×<br><b>K</b> C | αρτοφυλάκιο<br>αρτοφυλάκιο χρήστη                                                            |
|-------------------|----------------------------------------------------------------------------------------------|
| Γα                | μαθήματα μου                                                                                 |
|                   | Δεν έχετε εγγραφεί σε μαθήματα!                                                              |
|                   | Επιλέξτε « <b>Μαθήματα</b> » για να<br>παρακολουθήσετε τα διαθέσιμα ηλεκτρονικά<br>μαθήματα. |
| Dι                | τελευταίες μου ανακοινώσεις                                                                  |
| 5                 | Δεν υπάρχουν πρόσφατες ανακοινώσεις -                                                        |
|                   | περισσότερα                                                                                  |
| 0                 | ημερολόγιό μου                                                                               |
|                   | <ul> <li>Οκτώβριος 2024</li> </ul>                                                           |
|                   | Κυριακή Λευτέρα Τρίτη Τετάρτη Πέμπτη Παρασκ Σάββατο                                          |

Για το Α΄ εξάμηνο κατάρτισης, εμφανίζεται η ακόλουθη εικόνα:

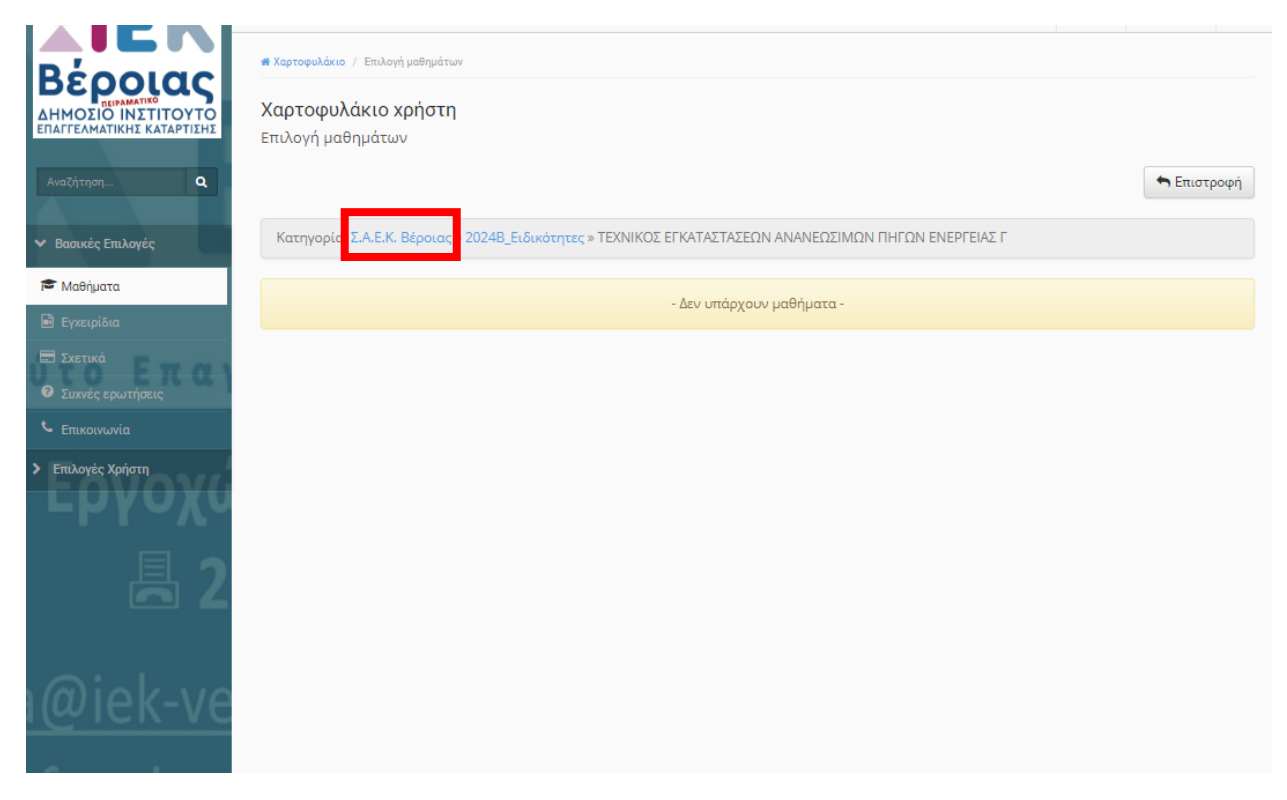

Για το Β΄, Γ΄ και Δ΄ εξάμηνο κατάρτισης, εμφανίζεται η ακόλουθη εικόνα με τα μαθήματα να είναι διαφορετικά για κάθε ειδικότητα σε σχέση με του παραδείγματος:

| Вероцас<br>анмогіо інтітоуто<br>глагеаматікна катартіена<br>Амаўнтал. | <b>«</b> Χαρτοφυλάκ<br>Χαρτοφι<br>Επιλογή μι | ιο / Επιλογή μαθημότων<br>Ολάκιο χρήστη<br>αθημάτων                  | 🍝 Eruc                                         | στροφή |
|-----------------------------------------------------------------------|----------------------------------------------|----------------------------------------------------------------------|------------------------------------------------|--------|
| 🖍 Βασικές Επιλογές                                                    | Κατηγορί                                     | : Σ.Α.Ε.Κ. Βέροια » 2023Β_Ειδικότητες » ΤΕΧΝΙΚΟΣ ΜΑΓΕΙΡΙΚΗΣ ΤΕΧΝΗΣ Α |                                                |        |
| 🔁 Μαθήματα                                                            | Εγγραφή                                      | Μάθημα (Κωδικός)                                                     | Εκπαιδευτής                                    | Τύπος  |
| 🖻 Εγχειρίδια                                                          |                                              | ΑΡΧΕΣ ΟΙΚΟΝΟΜΙΚΗΣ Θ (285)                                            | ΒΑΣΙΛΤΣΗΣ ΚΩΝΣΤΑΝΤΙΝΟΣ                         |        |
| 🖃 Σχετικά                                                             |                                              | ΓΑΛΛΙΚΑ Θ (286)                                                      | ΚΑΤΣΑΒΟΥ ΜΑΡΙΑΝΘΗ                              |        |
| Συχνές ερωτήσεις                                                      |                                              | ΕΛΕΓΧΟΣ ΕΜΠΟΡΕΥΜΑΤΩΝ Θ (287)                                         | ΒΑΣΙΛΤΣΗΣ ΚΩΝΣΤΑΝΤΙΝΟΣ                         |        |
| Επικοινωνία<br>Επιλογές Χρήστη                                        |                                              | ΠΡΑΚΤΙΚΗ ΕΦΑΡΜΟΓΗ ΣΤΗΝ ΕΙΔΙΚΟΤΗΤΑ Ε (288)                            | ΙΩΑΚΕΙΜΙΔΗΣ ΚΩΝΣΤΑΝΤΙΝΟΣ<br>- ΠΕΤΡΙΔΗΣ ΑΝΕΣΤΗΣ | ₽      |
| 2ταοιο                                                                |                                              | ΣΤΟΙΧΕΙΑ ΖΑΧΑΡΟΠΛΑΣΤΙΚΗΣ Ι Θ+Ε (289)                                 | ΓΡΑΤΣΙΑΝΟΣ ΙΩΑΝΝΗΣ -<br>ΘΕΟΔΟΣΟΠΟΥΛΟΥ ΤΟΛΙΝΑ   | ₽      |
| 22210                                                                 |                                              | ΤΕΧΝΗ ΜΑΓΕΙΡΙΚΗΣ Ι Θ+Ε (290)                                         | ΙΩΑΚΕΙΜΙΔΗΣ ΚΩΝΣΤΑΝΤΙΝΟΣ<br>- ΠΕΤΡΙΔΗΣ ΑΝΕΣΤΗΣ | ₽      |
| ZJJTO                                                                 |                                              | ΤΕΧΝΙΚΕΣ ΕΓΚΑΤΑΣΤΑΣΕΙΣ - ΕΞΟΠΛΙΣΜΟΣ Θ (291)                          | ΙΩΑΚΕΙΜΙΔΗΣ ΚΩΝΣΤΑΝΤΙΝΟΣ                       |        |

Κάνουμε κλικ στα μπλε γράμματα «Σ.Α.Ε.Κ. Βέροιας».

Στη συνέχεια επιλέγουμε το τρέχον εξάμηνο (στο παράδειγμα τρέχον εξάμηνο είναι το «2024B»).

| Béoolac                                                                   | 🕷 Χαρτοφυλάκιο / Επιλογή μαθημάτων       |
|---------------------------------------------------------------------------|------------------------------------------|
| ΔΗΜΟΣΙΟ ΙΝΣΤΙΤΟΥΤΟ<br>ΕΠΑΓΓΕΛΜΑΤΙΚΗΣ ΚΑΤΑΡΤΙΣΗΣ                           | Χαρτοφυλάκιο χρήστη<br>Επιλογή μαθημάτων |
| Αναζήτηση                                                                 | 🖘 Επιστροφή                              |
| ✓ Βασικές Επιλογές                                                        | Κατηγορία: Σ.Α.Ε.Κ. Βέροιας              |
| 🎘 Μαθήματα                                                                | 2024Β - 14 διαθέσιμα μαθήματα            |
| <ul> <li>Εγχαιρίδια</li> <li>Σχετικά</li> <li>Συκνές ερωτήσεις</li> </ul> |                                          |
| 🖕 Επικοινωνία                                                             |                                          |
|                                                                           |                                          |

# 6<sup>0</sup> BHMA

Στην νέα οθόνη επιλέγουμε την ειδικότητά μας.

| ΒΕροίας<br>ΔΗΜΟΣΙΟ ΙΝΣΤΙΤΟΥΤΟ<br>ΕΠΑΓΓΕΛΜΑΤΙΚΗΣ ΚΑΤΑΡΤΙΣΗΣ | <b>Χαρτοφυλάκιο χρήστη</b><br>Επιλογή μαθημάτων                                                                            |
|------------------------------------------------------------|----------------------------------------------------------------------------------------------------|
| Αναζήτηση <b>Q</b>                                         | 🖘 Επιστροφή                                                                                                    |
| <ul> <li>Βασικές Επιλογές</li> </ul>                       | Κατηγορία: Σ.Α.Ε.Κ. Βέροιας » 20248                                                                                        |
| 🎓 Μαθήματα                                                 | ΒΟΗΘΟΣ ΠΑΙΔΑΓΩΓΩΝ ΠΡΩΙΜΗΣ ΠΑΙΔΙΚΗΣ ΗΛΙΚΙΑΣ Γ΄ - 9 διαθέσιμα μαθήματα                                                       |
| 🖻 Εγχειρίδια                                               | ΒΟΗΘΟΣ ΦΑΡΜΑΚΕΙΟΥ Α - 7 διαθέσιμα μαθήματα                                                                                 |
| <ul> <li>Σχετικά</li> <li>Συχνές ερωτήσεις</li> </ul>      | ΒΟΗΘΟΣ ΦΑΡΜΑΚΕΙΟΥ Γ - 6 διαθέσιμα μαθήματα                                                                                 |
| 🖕 Επικοινωνία                                              | ΒΟΗΘΟΣ ΦΥΣΙΚΟΘΕΡΑΠΕΥΤΗ Α - 9 διαθέσιμα μαθήματα                                                                            |
| Επιλογές Χρήστη                                            | ΔΙΑΣΩΣΤΗΣ - ΠΛΗΡΩΜΑ ΑΣΘΕΝΟΦΟΡΟΥ Α - 6 διαθέσιμα μαθήματα                                                                   |
|                                                            | ΕΙΔΙΚΟΣ ΑΙΣΘΗΤΙΚΗΣ & ΤΕΧΝΗΣ ΤΟΥ ΜΑΚΙΓΙΑΖ Α - 9 διαθέσιμα μαθήματα                                                          |
|                                                            | ΣΤΕΛΕΧΟΣ ΔΙΑΤΡΟΦΗΣ ΚΑΙ ΔΙΑΙΤΟΛΟΓΙΑΣ Α - 8 διαθέσιμα μαθήματα                                                               |
|                                                            | ΣΤΕΛΕΧΟΣ ΜΟΝΑΔΩΝ ΦΙΛΟΞΕΝΙΑΣ Γ - 8 διαθέσιμα μαθήματα                                                                       |
| a@iek-ve                                                   | ΣΤΕΛΕΧΟΣ ΥΠΗΡΕΣΙΩΝ ΕΦΟΔΙΑΣΤΙΚΗΣ ΑΛΥΣΙΔΑΣ (LOGISTICS) Γ - 7 διαθέσιμα μαθήματα                                              |
|                                                            | ΤΕΧΝΙΚΟΣ ΑΜΠΕΛΟΥΡΓΙΑΣ & ΟΙΝΟΛΟΓΙΑΣ Γ - 7 διαθέσιμα μαθήματα                                                                |
| <i>i</i> .facebo                                           | ΤΕΧΝΙΚΟΣ ΑΡΤΟΠΟΙΙΑΣ-ΖΑΧΑΡΟΠΛΑΣΤΙΚΗΣ Α - 6 διαθέσιμα μαθήματα                                                               |
|                                                            | ΤΕΧΝΙΚΟΣ ΕΓΚΑΤΑΣΤΑΣΕΩΝ ΑΝΑΝΕΩΣΙΜΩΝ ΠΗΓΩΝ ΕΝΕΡΓΕΙΑΣ Γ - 5 διαθέσιμα μαθήματα                                                |
| erias.blog                                                 | ΤΕΧΝΙΚΟΣ ΕΦΑΡΜΟΓΩΝ ΠΛΗΡΟΦΟΡΙΚΗΣ (ΠΟΛΥΜΕΣΑ/WEB DESIGNER-DEVELOPER/VIDEO GAMES) Α - 5 διαθέσιμα μαθήματα                     |
| arias cr                                                   | ΤΕΧΝΙΚΟΣ ΜΑΓΕΙΡΙΚΗΣ ΤΕΧΝΗΣ - ΑΡΧΙΜΑΓΕΙΡΑΣ (CHEF) Γ - 8 διαθέσιμα μαθήματα                                                  |
| erias.gr                                                   | ΤΕΧΝΙΚΟΣ ΜΗΧΑΝΙΚΟΣ ΘΕΡΜΙΚΩΝ ΕΓΚΑΤΑΣΤΑΣΕΩΝ ΚΑΙ ΜΗΧΑΝΙΚΟΣ ΤΕΧΝΟΛΟΓΙΑΣ ΠΕΤΡΕΛΑΙΟΥ ΚΑΙ ΦΥΣΙΚΟΥ ΑΕΡΙΟΥ Α - 6 διαθέσιμα μαθήματα |
|                                                            | ΦΥΛΑΚΑΣ ΜΟΥΣΕΙΩΝ ΚΑΙ ΑΡΧΑΙΟΛΟΓΙΚΩΝ ΧΩΡΩΝ Α - 8 διαθέσιμα μαθήματα                                                          |

Αφού επιλέξουμε την ειδικότητά μας, στην νέα σελίδα θα εμφανιστούν τα μαθήματα του τρέχοντος εξαμήνου. Κάνοντας κλικ στο κουτάκι αριστερά από τον τίτλο μαθήματος, παρατηρούμε ότι δεξιά από τον τίτλο εμφανίζεται το σύμβολο ⊠.

## Είναι σημαντικό να επιλέξετε όλα τα μαθήματα του εξαμήνου ώστε να έχετε πρόσβαση στο υλικό που θα ανεβάσουν οι εκπαιδευτές/τριες.

|                                      | Χαρτοφυλά | κιο / Επιλογή μαθημάτων<br>υλάκιο χρήστη                                          |             |                    |
|--------------------------------------|-----------|-----------------------------------------------------------------------------------|-------------|--------------------|
| Αναζήτηση <b>Q</b>                   | Επιλογή μ | αθημάτων                                                                          |             | <b>Η</b> Επιστροφή |
| <ul> <li>Βασικές Επιλογές</li> </ul> | Κατηγορ   | ία: Σ.Α.Ε.Κ. Βέροιας » 2024Β » ΤΕΧΝΙΚΟΣ ΜΑΓΕΙΡΙΚΗΣ ΤΕΧΝΗΣ - ΑΡΧΙΜΑΓΕΙΡΑΣ (CHEF) Γ |             |                    |
| 🖻 Μαθήματα                           | Εγγραφή   | Μάθημα (Κωδικός)                                                                  | Εκπαιδευτής | Τύπος              |
| 🗟 Εγχειρίδια                         |           | AΓΓΛΙΚΑ Θ (2024B) (480) 🐓                                                         |             | <b>e</b>           |
| 🚍 Σχετικά                            |           | ΓΑΛΛΙΚΑ Θ (2024B) (481) 🖋                                                         |             | ₽                  |
| <ul> <li>Συχνές ερωτήσεις</li> </ul> |           | ΔΙΑΙΤΗΤΙΚΗ Θ (2024B) (482)                                                        |             | ₽                  |
| 💪 Επικοινωνία                        |           | ΠΡΑΚΤΙΚΗ ΕΦΑΡΜΟΓΗ ΣΤΗΝ ΕΙΔΙΚΟΤΗΤΑ Ε (2024Β) (483)                                 |             | ₽                  |
| Επιλογές Χρήστη                      |           | ΣΥΝΘΕΣΗ ΜΕΝΟΥ Θ (2024B) (484)                                                     |             |                    |
| - PYOKO                              |           | ΤΕΜΑΧΙΣΜΟΣ ΚΡΕΑΤΩΝ Ι Ε (2024Β) (485)                                              |             | ₽                  |
|                                      |           | ΤΕΧΝΗ ΜΑΓΕΙΡΙΚΗΣ ΙΙΙ Θ+Ε (2024B) (486)                                            |             | ₽                  |
|                                      |           | ΤΡΟΦΟΓΝΩΣΙΑ- ΕΔΕΣΜΑΤΟΛΟΓΙΟ Θ (2024Β) (487)                                        |             | ₽                  |
| i@iek-ve<br>.faceboo                 |           |                                                                                   |             |                    |
| 192.010                              |           |                                                                                   |             |                    |
|                                      |           | Open eClass 🕏 2003-2024 — Όροι Χρήσης— Πολιτική Απορρήτου                         |             |                    |

Για να αποσυνδεθούμε από το eclass πατάμε πάνω στο AMK (τετραψήφιο κωδικό) που βρίσκεται επάνω και δεξιά στην ιστοσελίδα και εν συνεχεία επιλέγουμε «Εξοδος».

# Καλή μελέτη!